| Mata Diklat        | : Keterampilan Komputer Dan Pengelolaan Informasi                  |
|--------------------|--------------------------------------------------------------------|
| Program Studi      | : Semua Program Studi                                              |
| Kompetensi         | : Mengoperasikan PC stand alone dengan system operasi berbasis GUI |
| Kode               | : HDW.OPR.102.(1).A                                                |
| Durasi Pemelajaran | : 8 Jam @ 45 menit                                                 |
| Penyusun           | :                                                                  |

## I. Petunjuk

- 1. Bacalah modul ini dengan seksama sebelum Kamu melakukan praktik diruangan computer
- 2. Jika ada yang kurang kamu pahami mintalah petunjuk dari tutormu
- 3. Praktikkan setiap tutorial hingga selesai sebelum kamu mempraktikkan tutorial berikutnya
- 4. Kerjakan Tes Kemampuan baik secara teoretis maupun praktik dengan benar
- 5. Jika kamu telah mengikuti semua tutorial dan tes kemampuan laporkan pada tutormu untuk dikoreksi
- 6. Mintalah Tes Formatif
- 7. Jika tes kamu lulus Kamu akan memelajari modul berikutnya, namun jika belum lulus kamu harus mengulang memelajari modul ini.

### II. Kriteria Kinerja

- 1. Koneksi catu daya sudah tersambung
- 2. Perangkat protective seperti UPS dan stabilizer (jika ada) sudah dinyalakan
- 3. Koneksi peralatan input/ output sudah tersambung
- 4. Semua komponen sudah disiapkan untuk kondisi penyalaan normal/ default
- 5. Indikator penyalaan seperti lampu dan atau suara muncul secara benar sesuai dengan *user manual*
- 6. Proses *Power-On-Self-Test* (POST) dan proses aktifasi sistem operasi berjalan sesuai dengan *user manual*
- 7. Muncul tampilan pada layar monitor yang menKamukan komputer siap pakai, yang merupa kan tampilan sistem operasi sesuai dengan *user manual* sistem operasi yang digunakan
- 8. Indikator penyalaan seperti lampu dan atau suara muncul secara benar sesuai dengan user manual
- 9. Proses *Power-On-Selft-Test (POST)* dan proses aktifasi sistem operasi berjalan sesuai dengan *user manual*
- 10. Muncul tampilan pada layar monitor yang menKamukan komputer siap pakai yang merupa kan tampilan sistem operasi dengan *user manual* sistem operasi yang digunakan
- 11. Tampilan yang muncul pada layar monitor merupakan tampilan yang menKamukan proses shutting-down secara normal sesuai dengan user manual sistem operasi yang digunadigunakan
- 12. Indikator seperti lampu dan atau suara akan tampak/ terdengar secara benar sesuai dengan user manual

## III. Tujuan Pemelajaran

Setelah mempelajari modul ini, Kamu diharapkan untuk dapat :

- 1. Memahami konsep dasar pengoperasian komputer;
- 2. Memahami konsep menghidupkan, mengoperasikan dan mematikan komputer;
- 3. Mengoperasikan mouse;
- 4. Mengoperasikan keyboard.

#### IV. Uraian Materi

## A. Memulai Windows Me

### Praktik 1 :

## Memulai SO Windows Me

Pada prakteknya, memulai sistem operasi windows adalah sama dengan menyalakan komputer, karena pada komputer yang didalamnya telah terpasang SO Windows Me, program sistem operasi akan dijalankan secara otomatis begitu komputer dinyalakan. Kecuali pada komputer yang didalamnya terpasang sistem operasi ganda misalnya Windows Me dengan Windows NT Workstation.

Coba Sekarang Kamu duduk di depan komputer selanjutnya : Tekan tombol [POWER]. Hidupkan monitor dengan menekan tombol on di monitr, tunggu hingga terjadi proses booting:

Setelah program sistem operasi selesai melakukan proses awal, tampilan akan berhenti dengan menampakan windows isian.

Ada dua hal yang dapat dilakukan :

 Lengkapi isian dengan nama pemakai dan password yang sesuai kemudian KLIK tombol OK. Untuk isian Nama Pemakai, biasanya akan terisi oleh nama pemakai yang terakhir mengisikan. Bila perlu dapat menghapusnya dan mengganti sesuai dengan kebutuhan

Kemudian tekan tombol TAB untuk mengetikan passwordnya, dan terakhir meng-klik tombol OK

2. Abaikan isian dengan KLIK tombol CANCEL.

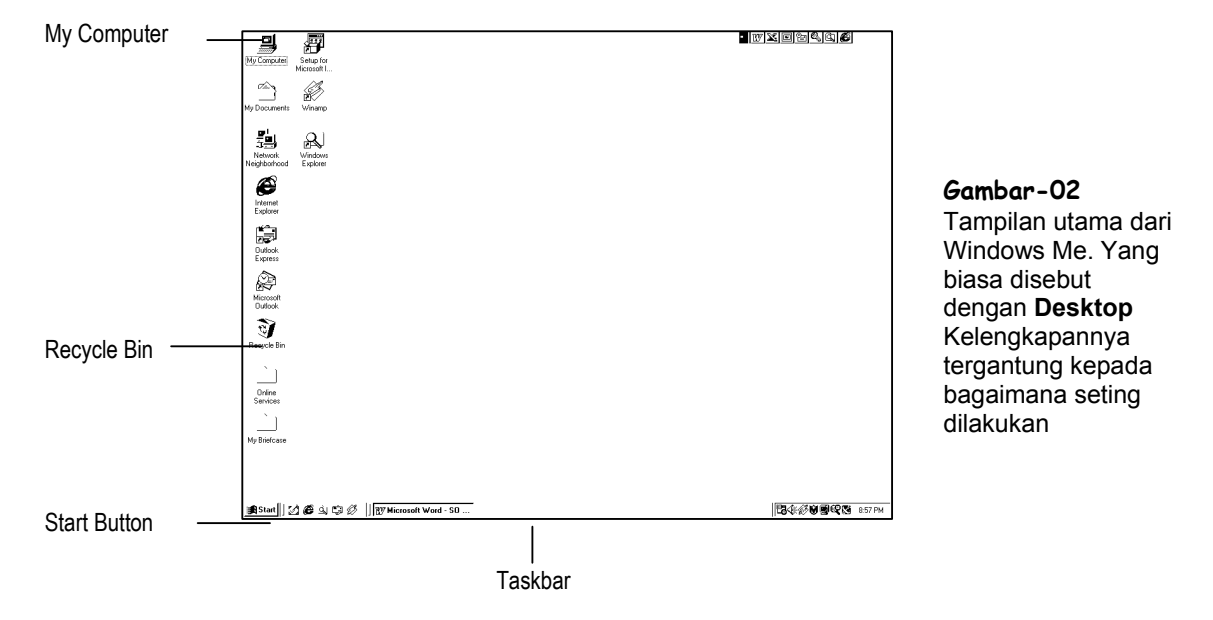

## B. Memahami Layar Utama Windows Me

Setelah Kamu menghidupan komputer, dan proses booting maka akan mendapat tampilan sebagaimana pada gambar-02 diatas menunjukan tampilan umum dari layar kerja atau biasa disebut **desktop** yang mungkin pada setiap komputer yang dijumpai tidak sama. Berikut ini beberapa penjelasan mengenai bagian-bagian penting yang sering dimanfaatkan. Simak dan perhatikan dengan sesama :

| Objek ( Ikon )                                                                   | Keterangan                                                                                                    |  |  |  |
|----------------------------------------------------------------------------------|----------------------------------------------------------------------------------------------------|--|--|--|
| Desktop                                                                          | Daerah latarbelakang layar Windows. Dapat didaur atau disesuaikan<br>dengan keinginan berupa penempatan Shortcuts bagi program-program                                                                                                    |  |  |  |
|                                                                                  | favorit, dokumen, serta tampilan dari latar belakangnya                                                                                                    |  |  |  |
| My Computer Merupakan pilihan untuk melihat berbagai hal yang terdapat komputer. |                                                                                                    |  |  |  |
| Recycle Bin                                                                      | <b>:cycle Bin</b> Tempat menyimpan file file yang telah dihapus. Tempat ini di-ibaratka sebagai tempat sampah. Sejauh file yang dihapus masih terdapat dalai tempat ini, file tersebut dapat dikembalikan.                                                   |  |  |  |
| Taskbar                                                                          | Biasanya terdapat pada bagian bawah dari layar. Pada bagian ini dapat dilihat program apa yang sedang dijalankan, yang sekaligus dapat juga digunakan sebagai media untuk beralih windows program yang sedang berjalan.                                      |  |  |  |
| Start Button                                                                     | Tombol yang terdapat pada Taskbar yang berguna untuk menjalankan<br>aplikasi-aplikasi program yang telah diinstalasi pada komputer Kamu.<br>Biasanya juga, melalui tombol Start ini, dapat dilakukan pencarian file atau<br>perubahan seting yang diperlukan |  |  |  |

| Tabol of I Bagian otania aan Eayar minaono in | Tabel-01 | : Bagian | Utama | dari La | yar | Windows | Me |
|-----------------------------------------------|----------|----------|-------|---------|-----|---------|----|
|-----------------------------------------------|----------|----------|-------|---------|-----|---------|----|

## C. Menggunakan Mouse : PENUNJUKAN, KLIK dan KLIK-GANDA

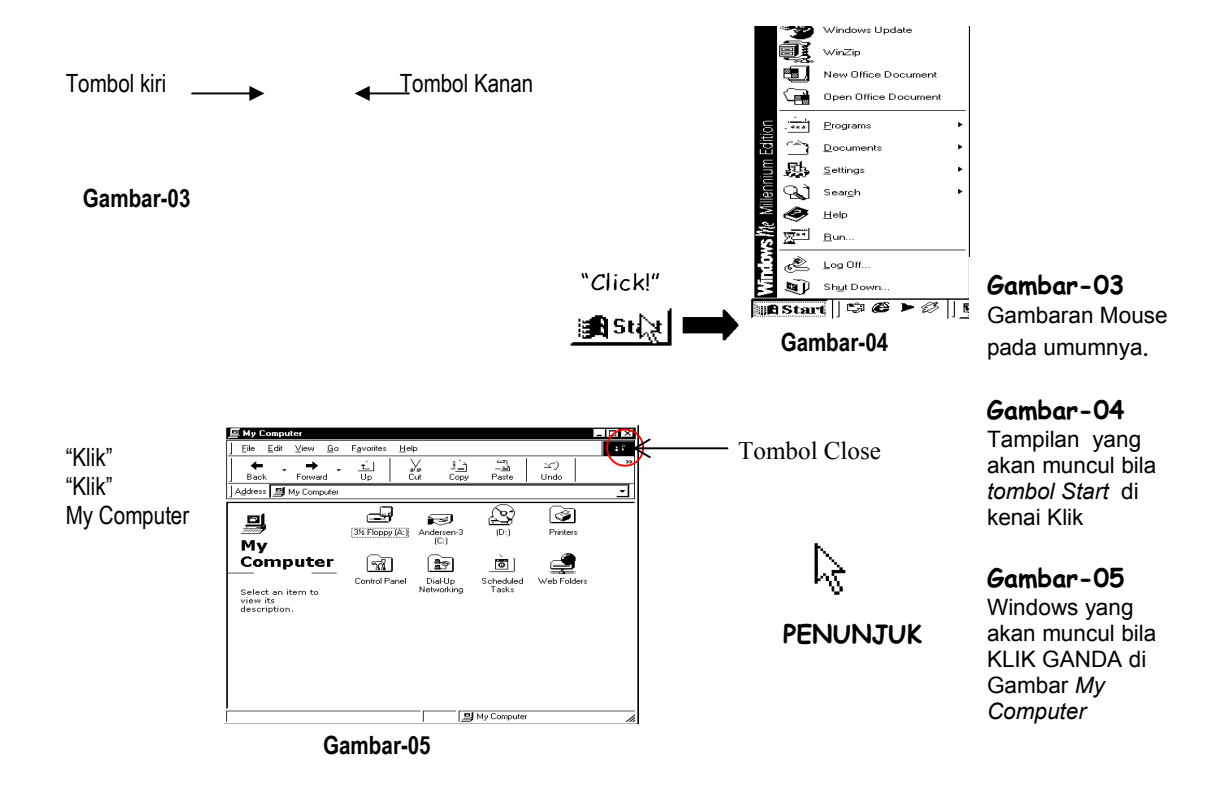

Window di kendalikan dengan menggunakan mouse dan Keyboard. Mouse digunakan untuk menunjuk, memilih, dan memindahkan objek dalam layar komputer. Posisi penunjukan diperlihatkan sebagai panah pada layar yang akan bergerak seiring pergerakan mouse yang dilakukan. Berikut ini adalah penjelasan mengenai dua aksi paling mendasar dalam menggunakan mouse.

## Praktik 2 :

### Langkah 1: Pegang mouse Kamu, lalu gerakan kearah sembarang yang Kamu inginkan.

perhatikan anak panah yang ada dilayar akan bergerak searah pergerakan mouse Kamu, penggerakan anak panah tersebut pada satu objek biasa disebut dengan PENUNJUKAN (pointing).

Mengoperasikan PC Stand alone dengan sistem operasi berbasis teks

- Langkah 2 : Gerakan mouse Kamu hingga anak panah berada pada tombol Start, tunggu beberapa saat, sehingga muncul tulisan "click here to begin". KLIK berarti menekan tombol kiri mouse dan melepaskannya hingga berupa ketukan.
- Langkah 3 : Gerakan penunjuk ke tombol Start kemudian KLIK (satu ketuk). Pada pojok kanan bawahya (biasanya) akan muncul menu pilihan yang biasa disebut Start Menu. Seperti

terlihat

pada Gambar-03

Langkah 4: Gerakan penunjuk ke tombol Gambar MyComputer kemudian KLIK dua kali dalam tempo cukup cepat. Gerakan tersebut biasa disebut KLIK GANDA. Untuk aksi yang baru Kamu lakukan akan menghasilkan

muncul

window seperti terlihat pada Gambar-04.

## C. Menggunakan Mouse : DRAG dan DROP

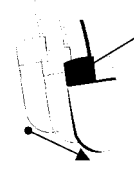

Tekan tombol dan jangan dilepas sambil digerakan ke arah yg diinginkan. Pada lokasi yang diinginkan, lepaskan jari anda dari tombol mouse.

Tampilan Game Solitaire

Gambar-07

Gambar-06 Menggunakan Mouse untuk DRAG dan DROP

*Gambar-08* Tampilan Start Menu untuk memilih program Game Solitaire

Gambar-06 80 Windows Update I WinZip New Office Document Open Office Document 9 Multimedi ŕ٩ DacEasy Accounting & Pa Documents Microsoft PowerPoint 6 Settings Microsoft Word Microsoft Office Tool Q) Search Microsoft Excel Ì Help dΨ 2 <u>R</u>un. Disabled Startup Item: È Log Off.. ) Shut Dow 🖪 Start 🛛 😂 🍋 🖉 🛛 🗹 Materi Modul ...

#### Gambar-08

Seandainya objeknya adalah sebuah tas, maka yang dimaksud dengan Drag kurang lebih sama dengan menjinjing-nya sedang drop dimaksudkan sebagai tindakan menaruh tas yang dijinjing tersebut. Seperti halnya tas diatas, objek-objek pada komputer yang tertampil di layar dapat diperlakukan seperti itu, dipilih dipegang, di-geser atau digerakan kemudian ditaruh pada tempat barunya. Proses aksi ini biasa disebut dengan istilah drag-and-drop.

## Praktik 3 :

Coba Kamu lakukan perintah di bawah ini untuk mendapatkan program kalkulator, ikuti langkah berikut :

- 1. KLIK tombol menu START.
- 2. Gerakan penunjuk ke pilihan "Programs", sehingga muncul sub-menu-nya. Kemudian arahkan ke pilihan "Accessories", arahkan lagi penunjuk ke pilihan "Games", lalu ke pilihan "Solitaire". Bentuk pilihan menu akan terlihat seperti terlihat pada Gambar-08 Kamu perhatikan, bila pilihan ditandai panah pada sisi kanannya, maka itu berarti pilihan tersebut sebagai kelompok pilihan yang memuat beberapa pilihan lagi didalamnya

#### 3. KLIK pada pilihan "Solitaire.

Pada layar komputer Kamu muncul window program seperti yang tampak pada Gambar-07

#### Arahkan penunjuk pada satu Gambar kartu, KLIK dan jangan diangkat, kemudian gerakan mouse

#### 4. Lepaskan jari atau tekanan dari tombol mouse tadi.

Lepasnya tahanan jari Kamu akan diiringan dengan terlepasnya juga objek kartu yang tadi seolah menempel pada penunjuk, hal ini yang dimaksudkan dengan DROP.

Pada tabel berikut ini beberapa hal yang dilakukan dengan memanfaatkan proses DRAG-and-DROP tersebut.

| Proses                                                                    | Langkah Pengerjaan                                                                                                    |
|---------------------------------------------------------------------------|----------------------------------------------------------------------------------------------------|
| Memindahkan satu window<br>pada lokasi yang pada layar                    | Klik-tahan baris Judul Window (biasanya berwarna biru), gerakan<br>windows pada lokasi yang diinginkan, kemudian lepaskan tahanan<br>pada tombol mouse.                                                                                    |
| Memindahkan atau menyalin<br>file pada tempat (folder) yang<br>lain       | Arahkan penunjuk pada satu atau beberapa file klik-tahan lalau<br>gerakan ke tempat / folder yang lainnya sesuai keinginan, kemudian<br>lepaskan tahanan                                                                                   |
| Menggeser window untuk<br>melihat bagian yang belum<br>tampak (scrolling) | Arahkan penunjuk pada kotak kecil atau pendek pada kotak yang<br>lebih panjang, (biasanya kotak terletak di sisi kanan, atau sisi bawah<br>window atau bagian bersangkutan), kemudian lepas tahanan pada<br>lokasi tampilan yang dinginkan |
| Mengatur ukuran tampak<br>window atau objek lainnya                       | Arahkan penunjuk pada garis pinggir atau sudut window yang<br>dimaksud, klik-tahan, lalu gerakan mouse ke arah yang sesuai dengan<br>keinginan, kemudian pada ukuran yang diinginkan, lepaskan tahanan<br>pada tombol mouse                |

#### Tabel-02 . Beberapa hal yang dilakukan dengan DRAG-and-DROP

# D. Menggunakan Mouse : KLIK-KANAN

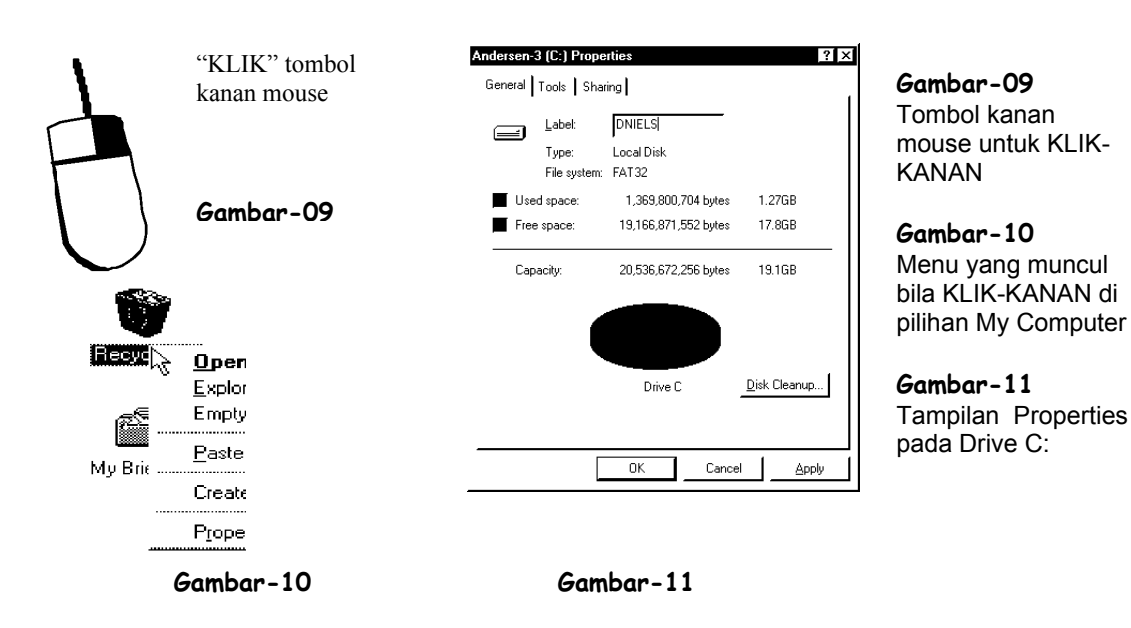

### Ke Halaman Berikutnya ....